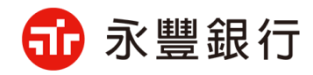

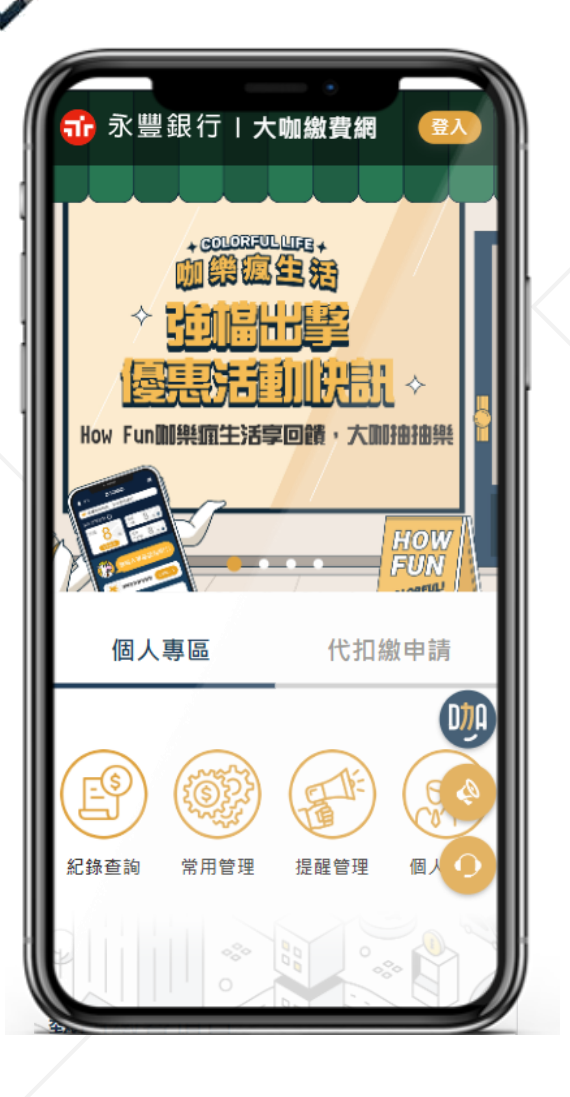

1

# 永豐 大叻線費網 北水繳費服務說明

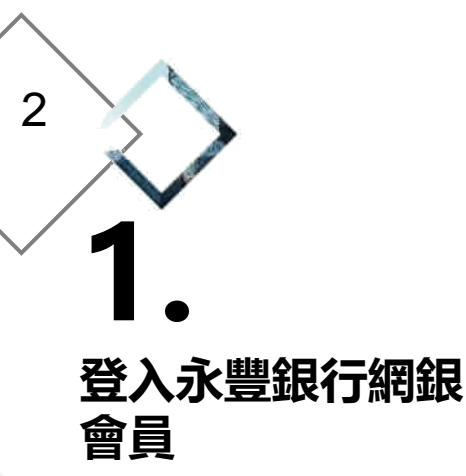

### 

📦 申請網路銀行 / 忘記密碼

令人即求不已詳細於了於貴行僅實書均整調,等同業 貴行却左將從之山的質測的,得所來、貴原是於用來 人之很人資料,不能使用來將於任人,未變於容許所經 編成部行所統,開盛部行服務性數,員分說證時的 後,而容效却行之制人金融資訊所此的過售終而便 用,若仍是並私紙商與有不較利之內容,或不同意注意 專好,這次對於可如何定。

#### 注意事項

(最合物等等的是一笔信、(使用集代品)與 「關係否信」為大助投資報道要都到行會美自分設 這一個的空信。因大助貨幣給出個人或會常將-- 建設定要加利人代表/等期給但有人、信念年行 言、尤其其不成或是他的影響資源。 - 書詞即任何。考信書新聞自己思想他人原常之 這 意意的思行目人交公司之相關資料作為使行者代码或

#### 8版學所有 永得银行 24小時會員服務専成 - 02-25059999 | 0203-08989

# 永豐繳費網繳費服務

選擇「臺北自來水事業 處」繳費項目

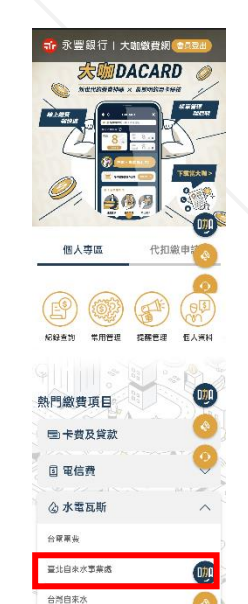

瓦斯赛

□○ 交通費

<u>
金</u> 規費與稅款

昆服務條款

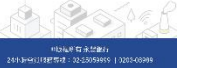

070

**3** 選擇「臺北自來水 事業處」、繳款方 式並輸入水號後點 擊「查詢帳單」

> - 線臺北自來水事業處水費 登出 會調帳報 照塔 錄費方式 內示效確認 緣費結果

請查詢您的帳單

水號 請輸入水號10碼

手機條碼 /C8W69PK 此資訊為提供北水發票載具歸戶使用(非 必填)

+ 設為常用帳單

### 查詢帳單 使用大咖DACARD App繳費

1. 提醒您, 繳費交易請確認繳款機構來源、條碼編號正確 性,並避免以不當連結進行扣款,如對帳單資訊及金額 有疑慮,請先向事業單位確認後再進行繳費,謝謝。 2. 帳單輸入方式請參考:帳單範例。 3. 繳費前請確認帳單資訊與繳費期限。如您已完成繳費 請勿於其他通路(如網路銀行、網路ATM、全國繳費網) 重羞繳費。 4. 帳單查詢時間依各事業單位開放時間為準 5. 繳費完成僅表示永豐銀行完成扣款作業,實際銷帳作業 將以各事業機構辦理為準。若有任何銷帳、收據等疑 問,請洽帳單所屬事業機構。 6. 可繳納本人及非本人帳單。 7. 繳交臺北自來水事業處水費,可預先設定電子發票手機 條碼載具,北水處將於查對銷帳完成開立電子發票,用 戶可於前述作業48小時後以手機修碼載具至財政部電 子發票整合服務平台查詢。(前往綁定)。 8. 未設定手機條碼載具之用戶,須妥善保存北水處寄送之 繳費憑證以利發票兌獎。 9. 企業用戶如需繳費憑證,請勿輸入手機條碼載具

### ≡ □ ⊲

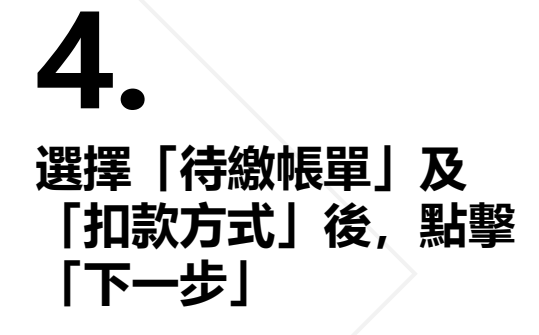

|  | 繳臺:                           | 比自來水                  | 事業處水             | 費 登出           |  |
|--|-------------------------------|-----------------------|------------------|----------------|--|
|  | 查询标單                          | 選择                    | 再次確認             | > 繳費結果         |  |
|  | 選擇繳費方式7                       | 37在認識者                | 書資訊              |                |  |
|  |                               |                       |                  |                |  |
|  | 🔘 應繳金額                        | 578 元                 |                  | -              |  |
|  |                               |                       |                  |                |  |
|  | 能否繳費                          | 是                     |                  |                |  |
|  | 繳費期限                          | 2022072               | 5                |                |  |
|  | -                             | . –                   |                  |                |  |
|  | 手積資                           | 076                   |                  |                |  |
|  | 水號                            | K-22-* * * * 376      |                  |                |  |
|  | 봐봐                            | 新北市汐止區康寧街141巷22弄      |                  |                |  |
|  |                               | 4961 40               |                  |                |  |
|  |                               | 4907-6                | <del>2</del>     |                |  |
|  | 備註                            | 如有疑問請電洽:(02)87335678  |                  |                |  |
|  | 繳煮編號                          | K220704               | 376000599        |                |  |
|  |                               |                       |                  |                |  |
|  | 總金額                           | 578元                  |                  |                |  |
|  | 逾王德冉                          | 0                     |                  |                |  |
|  | The J Tongan                  | 070                   |                  |                |  |
|  | 選擇繳費方式                        |                       |                  |                |  |
|  | 扣款方式                          | 請選擇                   |                  | ÷              |  |
|  |                               |                       |                  |                |  |
|  | 費用,請自行向根單業者確認,如需由您負擔手         |                       |                  |                |  |
|  | 自然讓出語戶和語                      | ≂./10100'.<br>Nro     | NULLA DURACENCE  | 11 IN 17       |  |
|  | 四、交易糾紛                        |                       |                  |                |  |
|  | 您使用本服務所進行交易或查詢等行為所生之爭         |                       |                  |                |  |
|  | 識或糾紛・應治排                      | 議或糾紛,應治扣帳銀行或收取費、税之偿構或 |                  |                |  |
|  | 単位處理。<br>五、本行保留得隨時修訂本服務相關規定之權 |                       |                  |                |  |
|  |                               |                       |                  |                |  |
|  | 利。                            |                       |                  |                |  |
|  |                               |                       |                  |                |  |
|  | — + 1 +                       | 100.022 L. DOX        | Loss de verse mo | site fails and |  |

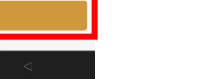

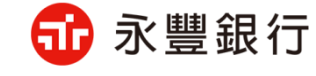

3 再次確認帳單及付 款資 訊後, 並輸入 交易認證 碼, 點擊 「下一步」 総臺北自來水事業處水費 登出 選擇 鋼費方式 再次確認 一 繳費結果 填寫資料 請確認以下資訊 第1筆帳單 水號 K-22-\*\*\*\*376 地址 新北市汐止區康寧街141巷22弄 4號十一樓 備註 如有疑問請電洽:(02)87335678 繳費編號 K220704376000599 能否繳費 是 鐵費期限 20220725 扣款帳號 807-12800400660591 應繳金額 578元 手續費 0元 總金額 578元 總手續費 0元 手機修碼 /C8W69PK 交易認證碼 詰鎖入生日如19900101 請輸入您留存於永豐銀行的出生 年月日,每日錯誤上限為3次 站勿重複點擊,以避免重複扣款

繳臺北自來水事業處水費 容出 选择 総費方式 填富咨料 > 再次確認 數費成功 第1筆帳單 繳費代號 ea30ef4b 水號 K-22-\*\*\*\*376 地址 新北市汐止區康寧街141巷22弄 4號十一樓 借註 如有疑問請電洽:(02)87335678 繳費編號 K220704376000599 能否繳費 昰 繳費期限 20220725 扣款帳號 807-12800400660591 應繳金額 578元 手續費 0元 交易時間 2023/03/28 下午 04:27:44 總金額 578元 總手續費 0元 手機條碼 /C8W69PK + 設定提醒

繳費成功

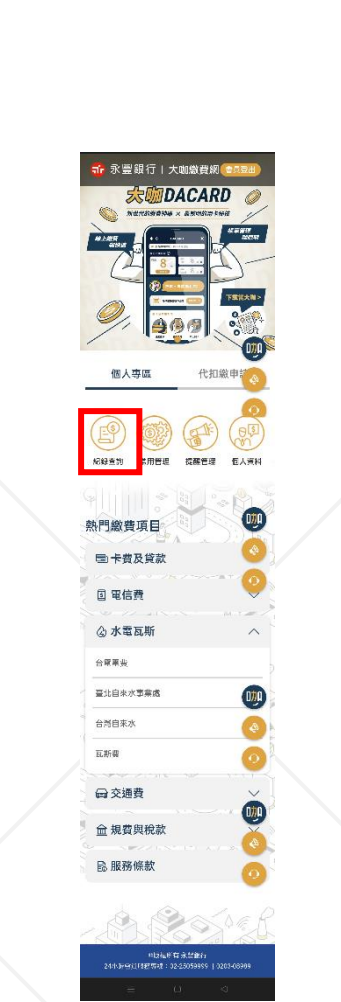

進入繳費紀錄列表,點 查看繳費紀錄明細 「臺北自來水事業處」 擊 帳單, 查看繳費明細 繳費查詢 登出 查詢期間 繳費項目 臺北自來水事業處 2023/02/28 2023/03/28 繳費代號 ea30ef4b 水號 K-22-\*\*\*\*376 新北市汐止區康寧街141巷22弄4號十一 地址 金額 帳單明細 繳費日 繳費項目 2023/03/28 臺北自來水事業處 578 交易成功 下一頁 十一百 手續費 0 1. 依「交易日」排序提供近一年往來明細,每次查詢區間 最多二個月。 2. 本項資料查詢筆數最高為100筆,如果資料超過100筆 以上,請分段查詢。

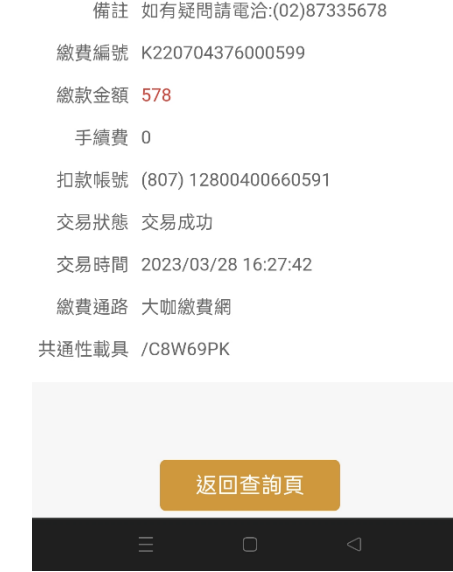

帳單明細

登出

## 永豐繳費網繳費服務

選擇「紀錄查詢」

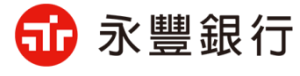

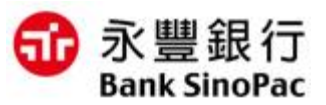

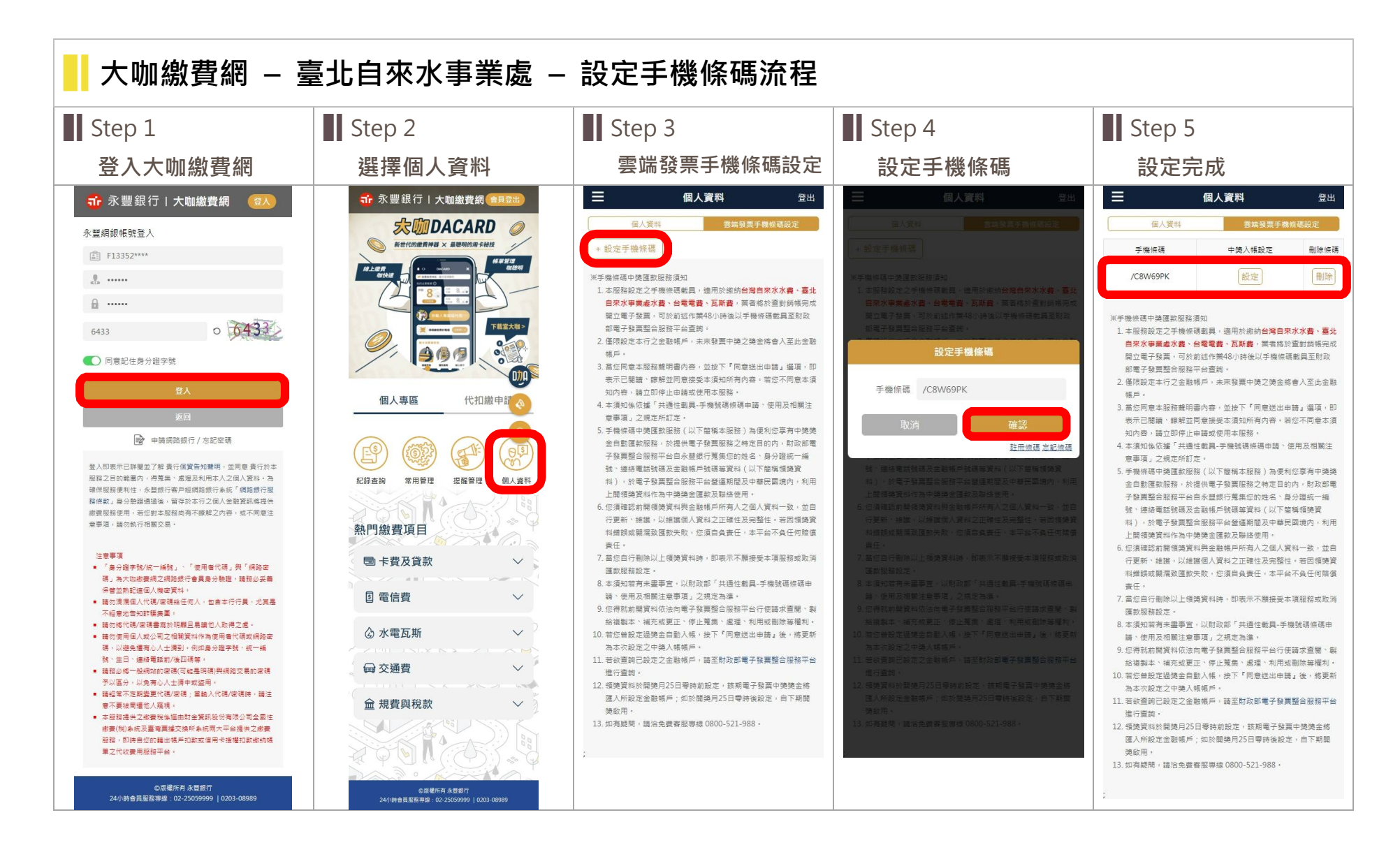